## DLNA MANUAL

STEP 1 : Go to Web menu by pressing MENU button from the RCU.

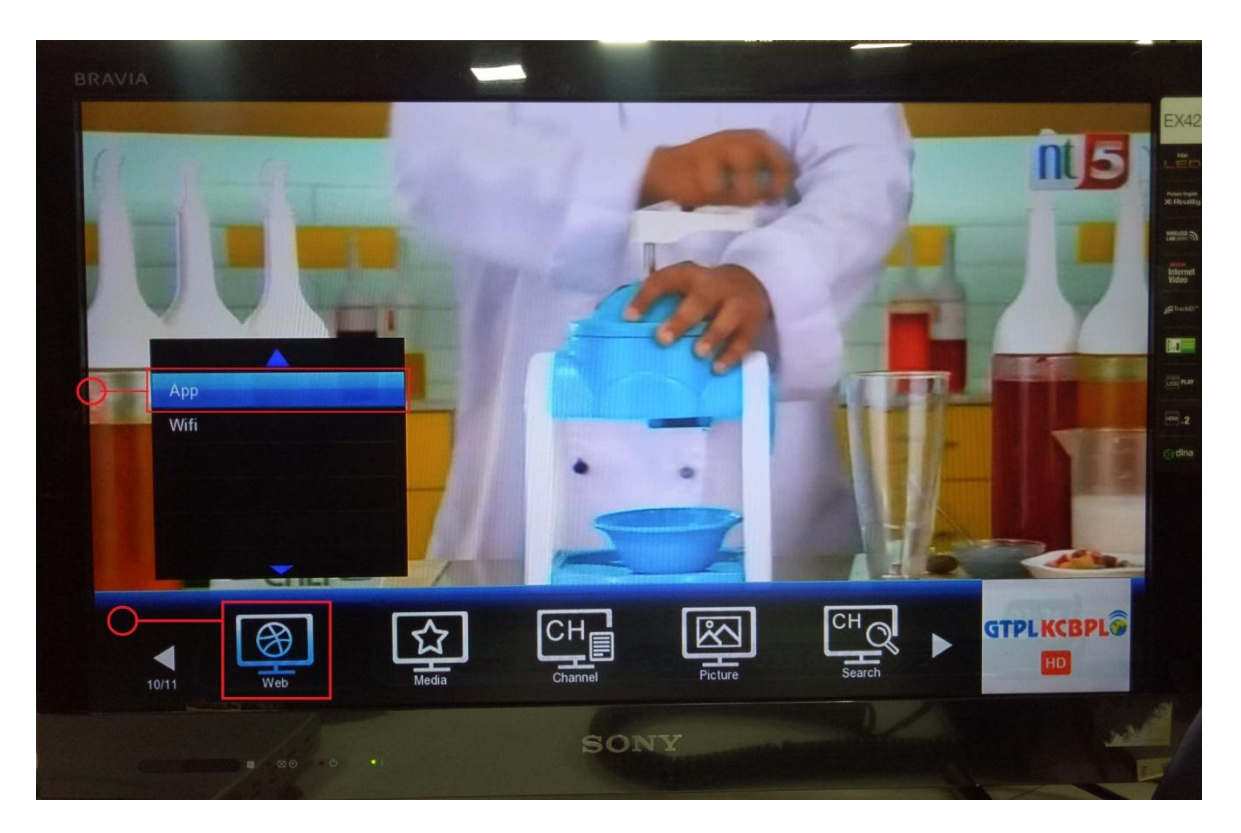

STEP 2 : Go to APP option in Web menu and press OK. The following screen will appear. Go to DLNA option and press OK.

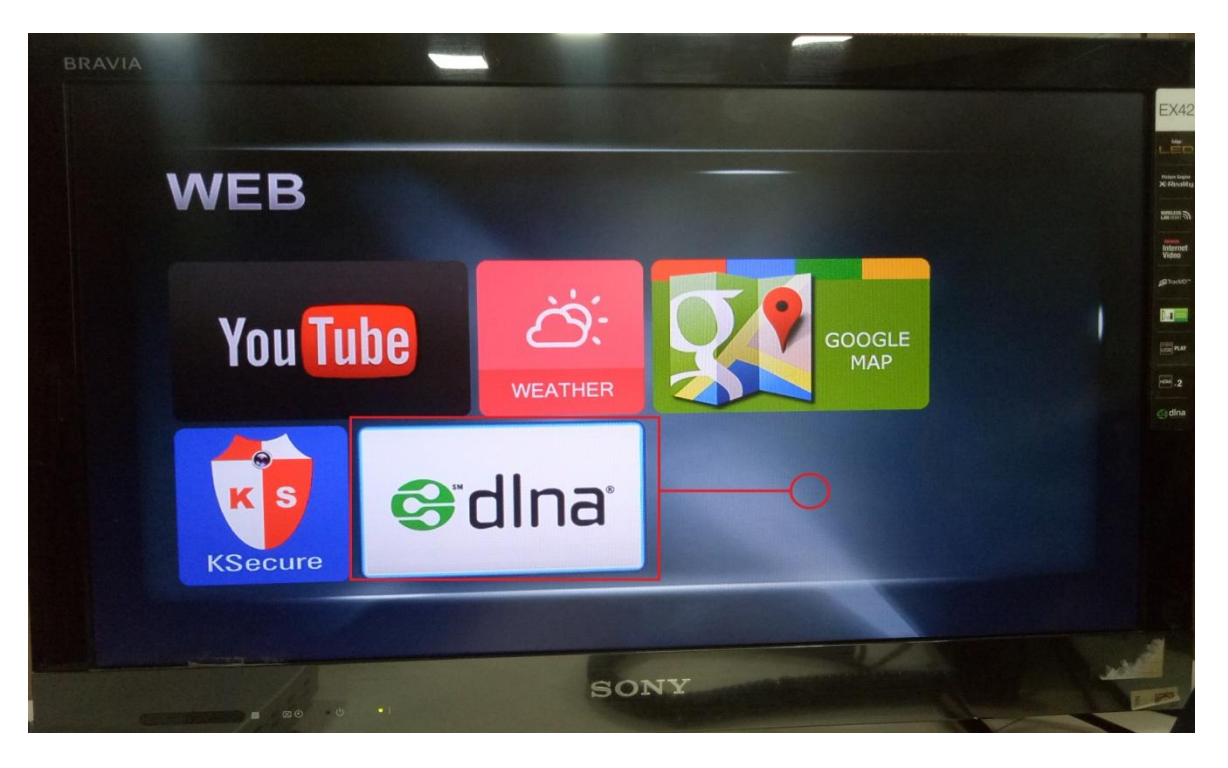

STEP 3 : You need to connect your mobile to the network to which your STB is connected to.

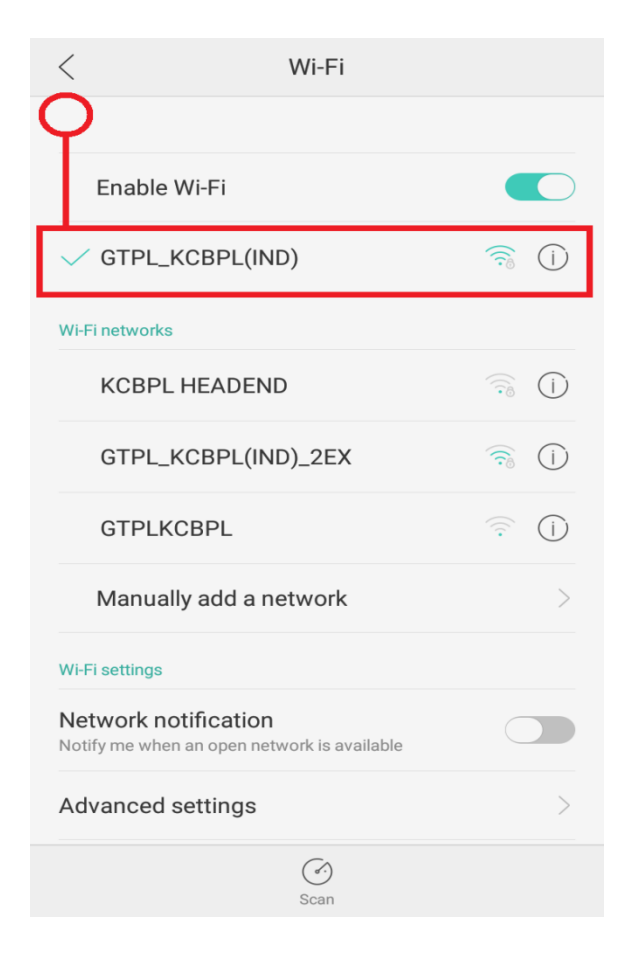

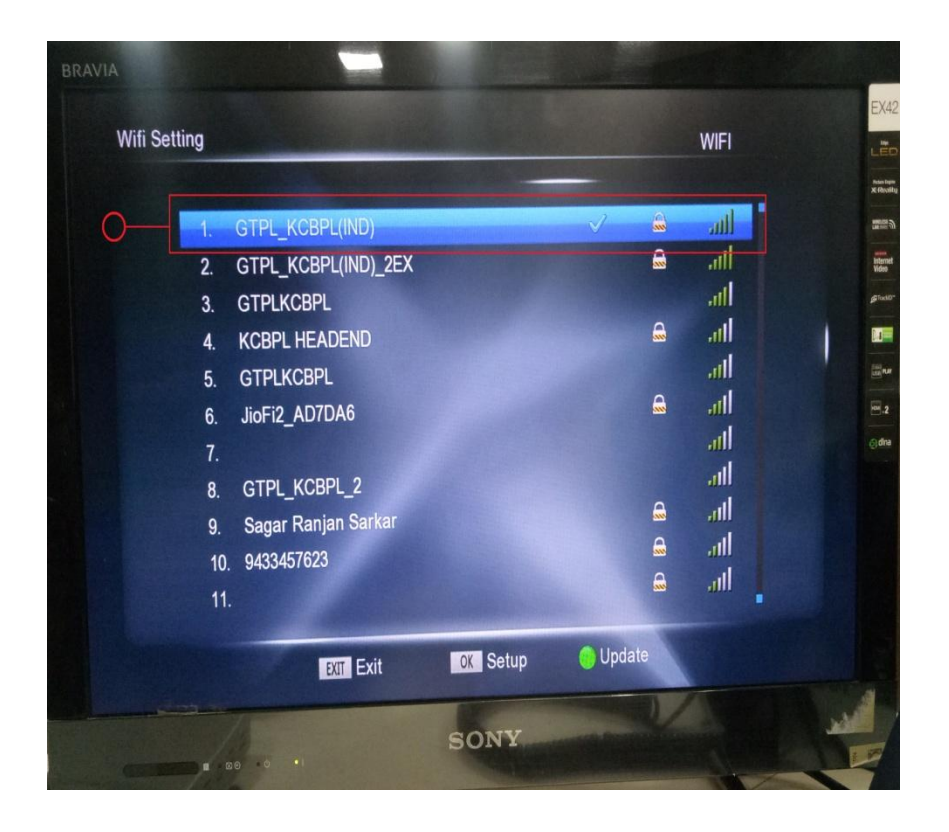

STEP 4 : After getting into the DLNA menu, open ALL CAST or other casting app of your choice, on opening the App(here ALL CAST) it will by itself start to fetch for the IP address(es) to get connected to the DLNA of the STB we are connected to as shown in the picture below.

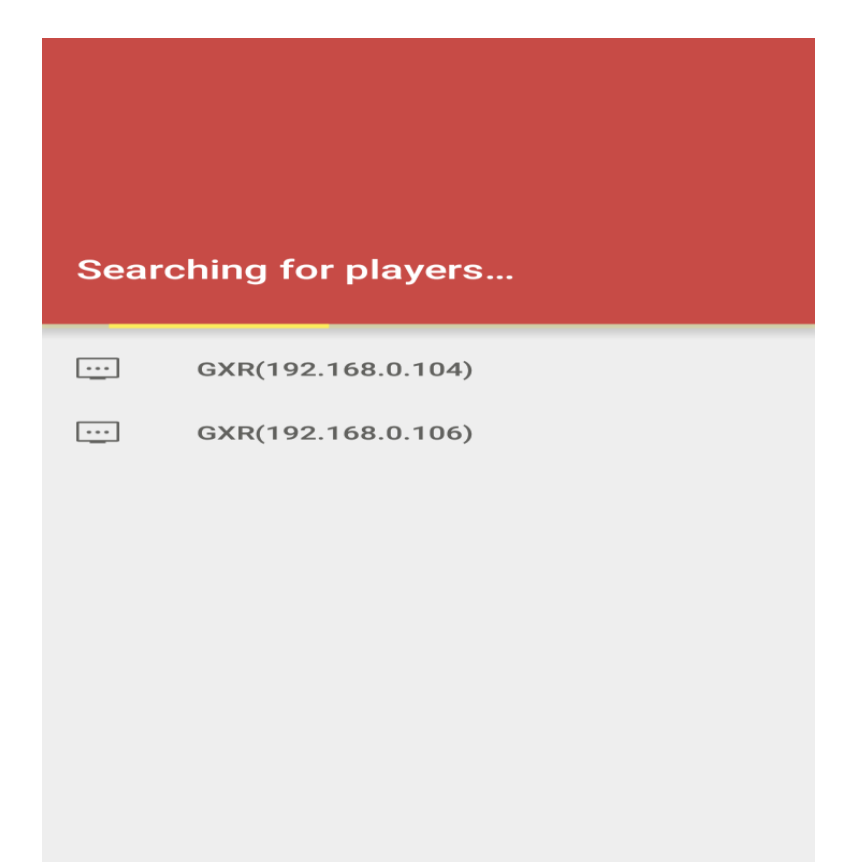

STEP 5 : After getting the required IP address we need to choose that IP address by pressing that IP address. The following screen will appear on the TV screen.

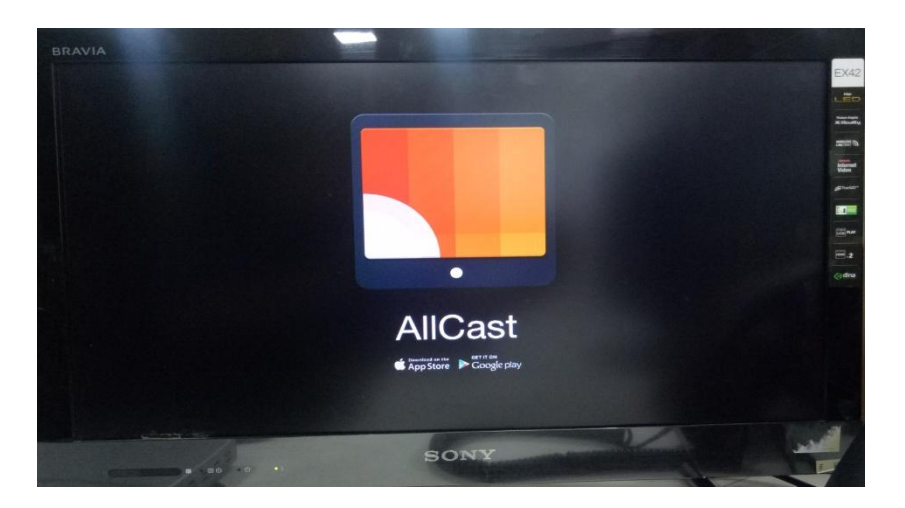

STEP 6 : On your mobile, it will automatically get you to your gallery from where you can choose to play whatever you wish to play just click on the image, video or audio that you wish to play.

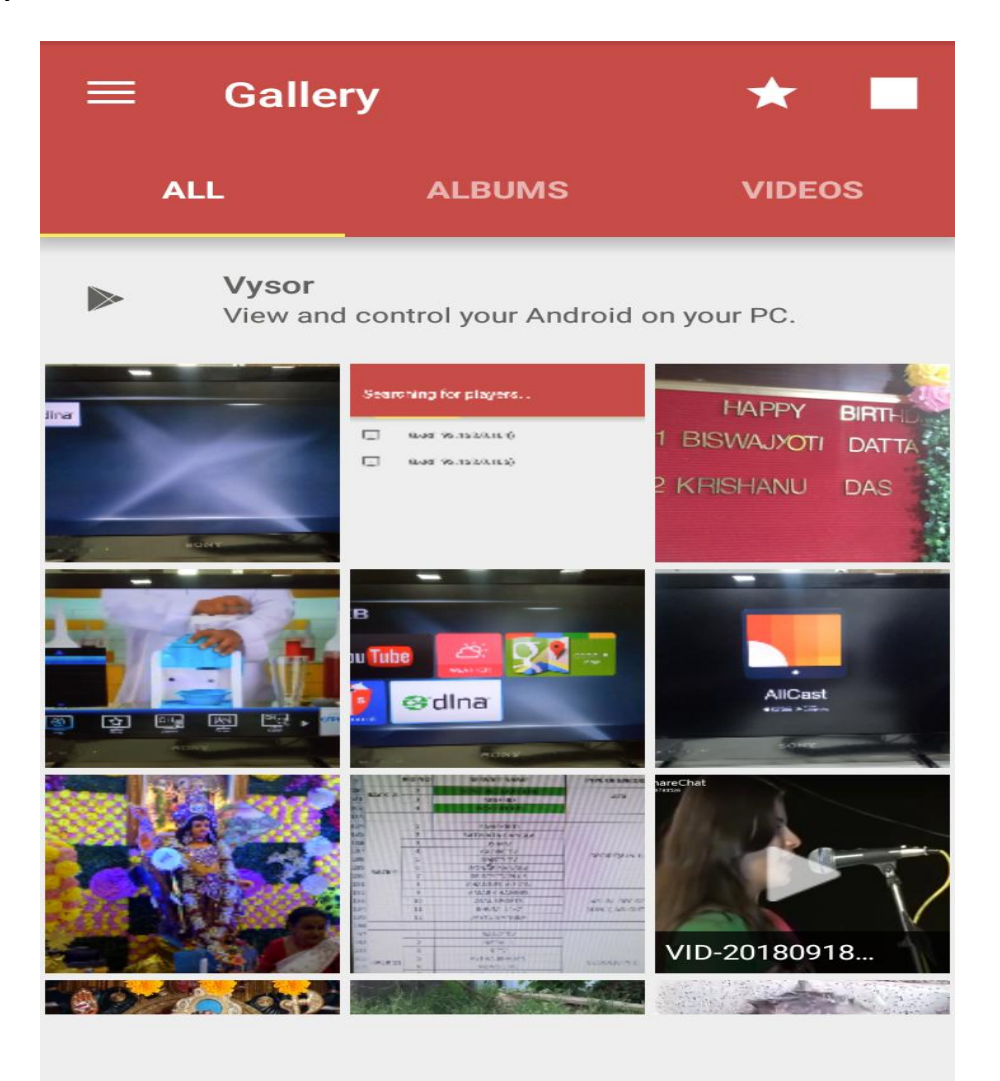